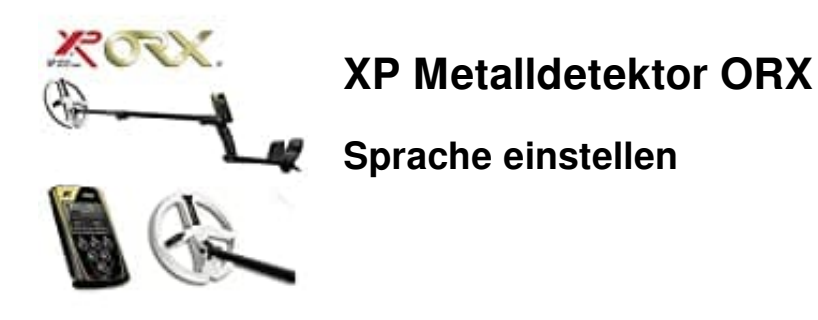

Mit dem Optionsmenü können Einstellungen vorgenommen, neue Programme erstellt und die Grundparameter des Gerätes konfiguriert werden.

1. Öffne das Menü.

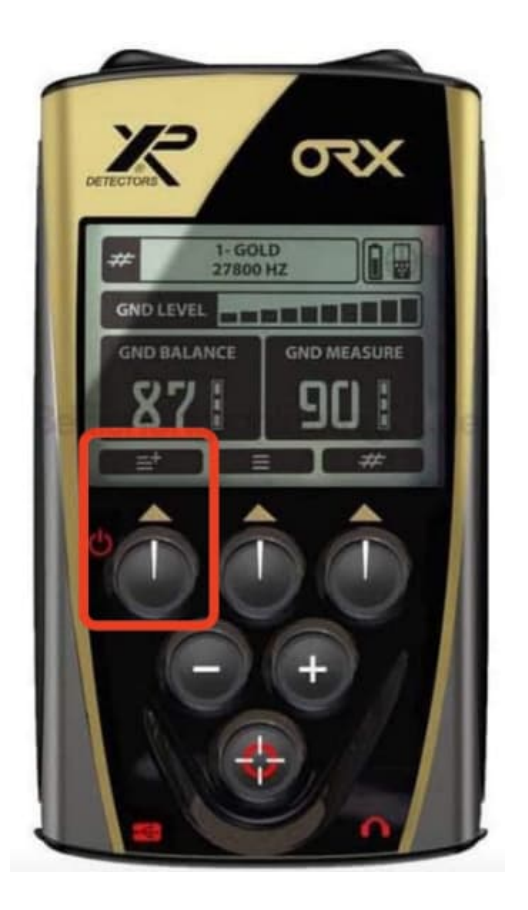

2. Wähle CONFIGURATION mit der Pfeil-Runter-Taste aus.

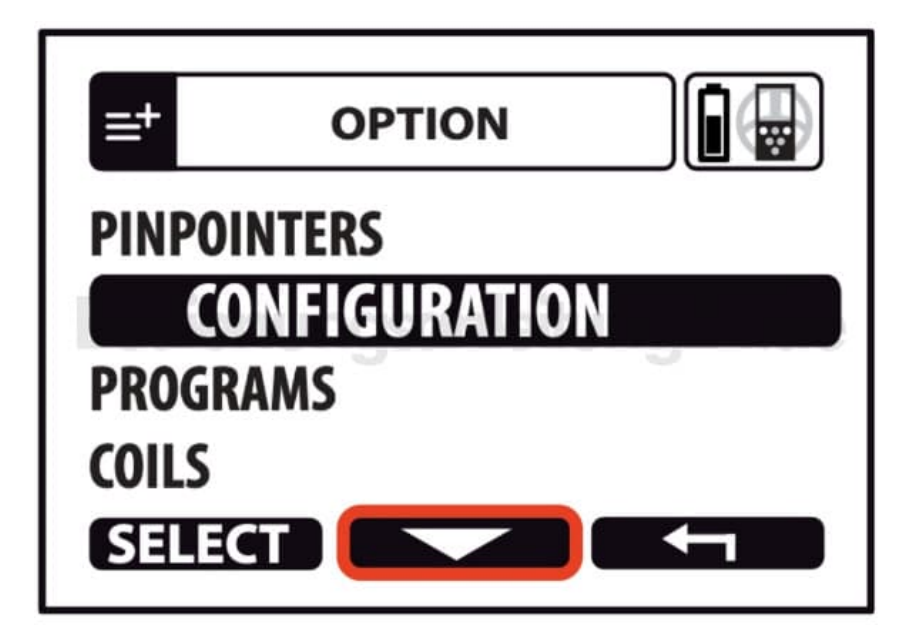

3. Bestätige mit SELECT.

| ≡+            |  | ) |
|---------------|--|---|
| PINPOINTERS   |  |   |
| CONFIGURATION |  |   |
| PROGRAMS      |  |   |
| COILS         |  |   |
| SELE          |  |   |

4. Navigiere mit der Pfeil-Runter-Taste zum Menüpunkt Language und bestätige wieder mit SELECT.

5. Nun kannst du die gewünschte Sprache einstellen und anschließend das Menü verlassen.